... getting you there

## Navigation Software User Manual for software version 2.07

Version 1.11

AMTEL CELLULAR SDN BHD No. 5, Jalan PJS 7/19, Bandar Sunway, 46150, Petaling Jaya, Selangor, Malaysia www.lokatoo.com

#### Notes:

- i) 'Lokatoo' and '... getting you there' are trademarks of Amtel Cellular Sdn Bhd
- ii) All other trademarks belongs to each registered companies.
- iii) The contents of the manual may be modified without further notice.

www.lokatoo.com

#### **TERMS & CONDITIONS**

- 1. The maps data and/or preloaded software ("Software") in this device are licensed by third parties to Amtel Cellular Sdn Bhd ("The Company"). The Software is sub-licensed on a limited, non-exclusive, non-transferable and revocable basis for use by you solely on this device only and is not sold together with the device. If upgrades, updates or supplements to the Software are obtained, the use of such upgrades, updates or supplements is governed by these Terms and Conditions and any amendments that may accompany them and may be subject to additional payments and conditions. You must not reproduce, distribute, publish, transmit, modify, adapt, translate, display, distribute, sell, license, publicly perform, prepare derivative works based upon, or otherwise use or exploit the Software. The foregoing limited right does not give you any ownership of Software and nothing contained in this Agreement may be construed as conferring to you any licence or right to the Software under any copyright or any other intellectual property right.
- 2. The Software is provided by the copyright holders "AS IS" and any express or implied warranties, including, but not limited to, the implied warranties of merchantability and fitness for a particular purpose, are disclaimed. In no event shall the copyright owner be liable for any direct, indirect, incidental, special, exemplary, or consequential damages however caused and on any theory of liability, whether in contract, strict liability, or tort (including negligence or otherwise) arising in any way out of the use of the Software, even if advised of the possibility of such damage. The entire risk to the quality and performance of the Software is borne by you. This disclaimer of warranty constitutes and essential part of the licence granted to you to use the Software.
- 3. The trademarks, logos, and service marks ("Trademark") displayed on this Software and device, are owned by the Company and third parties. All Trademarks not owned by the Company are the property of their respective owners, and are used with permission. Nothing contained herein may be construed as granting any right or licence to use any Trademark.

- 4. The maps and any information stored in this device is strictly a navigation guide for reference use only. It is the sole responsibility of the User's to use this device prudently. Information provided may change over time and you should decide the route based on the actual road conditions and traffic laws. The Company makes no representation or warranty, whether expressly or impliedly as to the accuracy, completeness, timeliness, reliability or fitness for any particular purpose of the maps stored therein.
- 5. The planned, shortest, quickest routes and estimated time to desired destinations are obtained from optimal route calculations based on the map database and should be used as a reference only. This device must not be used for any purpose requiring precise measurement of direction, distance, location or topography.
- 6. Do not fix or mount the device on such part of the windscreen that will interfere with driving of the motor vehicle or be hazardous or dangerous to the driver or occupants in the motor vehicle. User shall be responsible for his/her use of the maps stored therein and the device, and shall at all times comply with all traffic laws and regulations of the country of usage.
- 7. The usage of this device is dependent on the Global Positioning System (GPS) which is operated by the United States government and is solely responsible for its accuracy and maintenance. The system is subject to changes which may affect the performance and accuracy of the GPS navigator devices.
- 8. The use of the device is at the User's own risk. Lokatoo and the Company is not liable for any fines, penalties, damages or loss whether direct, indirect, incidental, special, exemplary, or consequential damages however caused and on any theory of liability, whether in contract, strict liability, or tort (including negligence or otherwise) arising in any way out of the use of the device.

### CONTENTS

#### **BEFORE USING YOUR LOKATOO GPS NAVIGATOR**

Safety Advice 6

#### **GETTING STARTED**

Starting navigation software 7

Main Menu 8

Obtaining GPS satellite signal 9

Navigation Map Screen Description 10

#### SEARCH

Basic Search 11

CATALOG Search by Point of Interest (P.O.I) 14 Nearest P.O.I 15

HISTORY To search from History listings 16 To delete from History listings 16

FAVOURITE To save as Favourite 17 To retrieve as Favourite 18 To delete or edit a Favourite destination 18

STATE

Changing to a different State 19

Setting a destination as HOME and retrieving it 20

To view Route List 21

# ΙΟΚΛΤΟΟ

#### MAP SETTING

ROTATE CAR / ROTATE MAP 23

2D MAP / 3D MAP 23

DAY / NIGHT mode 24

#### SIMULATION

Performing Simulation 25

#### NAVI SETTING

ROUTE OPTION 26

LANGUAGE 28

VOLUME 28

TERMS & CONDITIONS 28

HELP 29

ABOUT US 29

#### TROUBLESHOOTING 30

#### RESTORING SD CARD CONTENTS FROM CD ROM 31

INDEX 36

## **BEFORE USING YOUR LOKATOO GPS NAVIGATOR**

#### Safety Advice

- Keep off the navigator and never adjust or perform any setting to the unit while driving. Always do the necessary adjustment and setting prior to starting your journey.
- Do not fix or mount the device on such part of the windscreen that will interfere with driving or be hazardous to the driver or occupants in the vehicle.
- Always obey traffic rules. If the navigator's instructions contradict with traffic rules, the traffic rules shall prevail.
- Do not leave your device in the vehicle while not in use to prevent theft. Exposing your device to high temperature when not in use may cause overheating and damage the product.

## **GETTING STARTED**

#### Starting navigation software

To start navigation, you are required to select "Navigation" in the screen below:

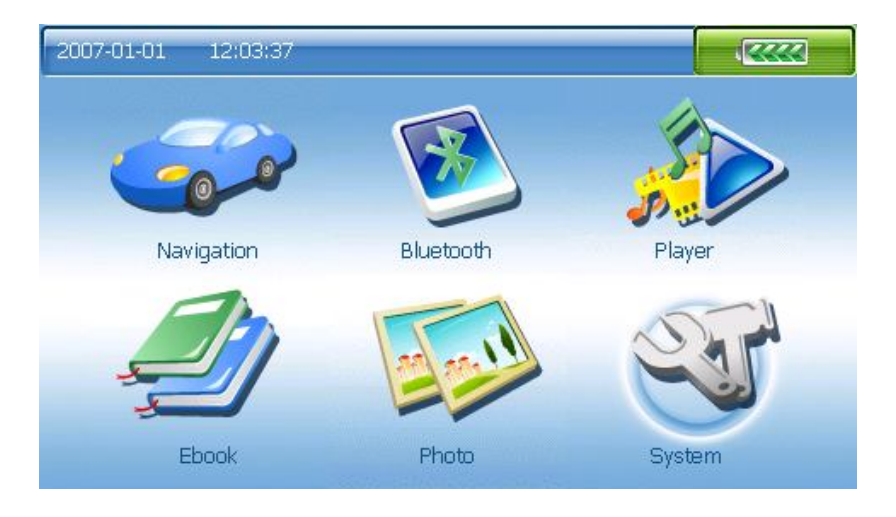

When the navigation software is being launched, you are required to accept the Terms & Conditions (of which the details are being stored in the "Terms & Conditions" page) before you can use. Press *ACCEPT* to agree with all the clauses. Selecting *REJECT* will bring you back to the main screen.

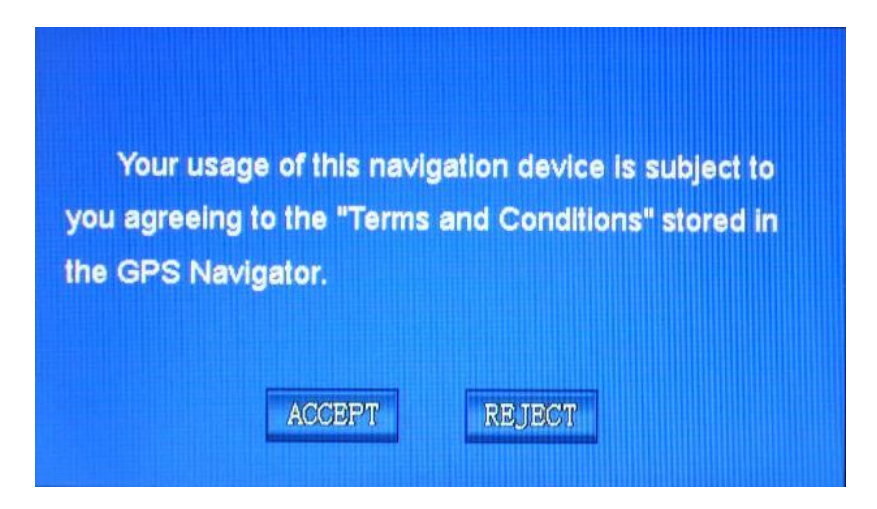

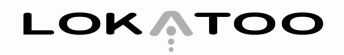

Main Menu

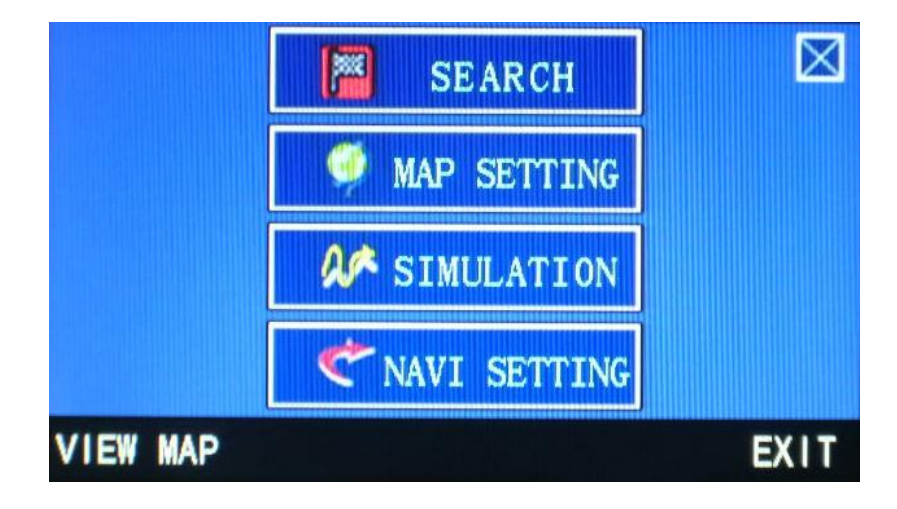

#### **Obtaining GPS satellite signal**

Always obtain the GPS satellite signal before operating the navigator. To obtain the signal and to lock on your current position, you need to be at an outdoor location. Once you have launched the navigation software, the system will automatically search for satellite signal. To lock on to your current position, the navigator will need to lock on to at least 3 satellites. To obtain your altitude, the fourth satellite is needed. You will be able to know if you have locked on to the satellites by viewing the number of satellites captured indicator that will appear on the top right corner of the map screen.

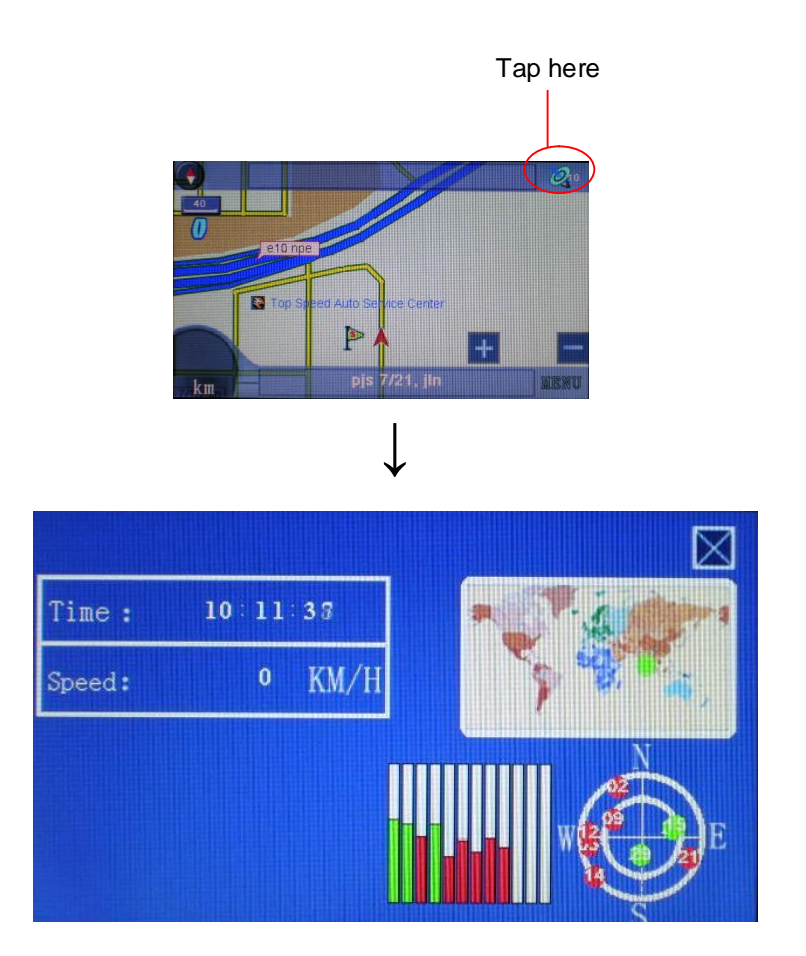

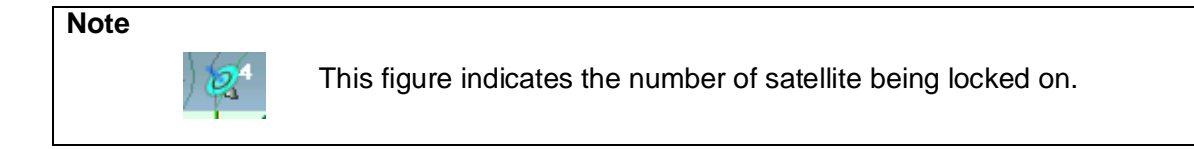

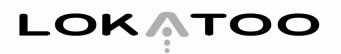

#### Pictorial instruction Next street exit 1003 sunway GPS signal Compass strength Map scale Estimated Estimated distance traveling speed prior to next turning 10 npe Pictorial Estimated time instruction of arrival Route to destination Zoom in Zoom out Estimated distance to destination pjs iln Menu 7/19. MIENIC km Current street

#### **Navigation Map Screen Description**

## SEARCH

To use Search functions, tab SEARCH at Main Menu.

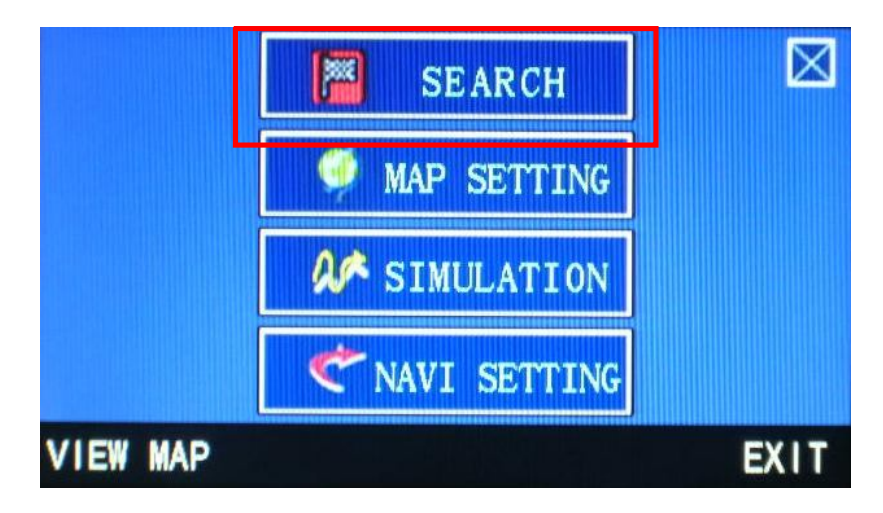

#### **Basic Search**

From the main menu, select *SEARCH* and enter the street name or a Point of Interest (P.O.I) using the keyboard. The street name or P.O.I will appear on the screen and highlighted in blue. Ensure that it is the correct location that you are looking for. Then click OK key.

| 800 | reh <mark>PJ</mark> | IS 7/1                                                                                                    | 9      |   | BA     | CK  | 0  | K     |               |
|-----|---------------------|----------------------------------------------------------------------------------------------------|--------|---|--------|-----|----|-------|---------------|
| Ca  | italog              |                                                                                                    | Histor | y | FAVOUR | ITE | St | ate   |               |
| B   | ound                | المراجع المراجع المراجع المراجع المراجع المراجع المراجع المراجع المراجع المراجع المراجع المراجع المراجع المراجع |        |   |        |     |    |       |               |
| 1   | 2                   | 3                                                                                                    | 4      | 5 | 6      | 7   | 8  | 9     | 0             |
| Q   | W                   | Е                                                                                                    | R      | T | Y      | U   |    | 0     | Ρ             |
| Α   | S                   | D                                                                                                    | F      | G | H      | J   | К  | L     | /             |
| Ζ   | X                   | С                                                                                                    | V      | В | N      | M   | +  | SPACE | <b>(</b> 111) |

#### TIP

Enter the unique part of the street name and P.O.I for a fast and accurate search result.

#### For example:

JALAN PJS 7/19 should be entered as **PJS 7/19** and JALAN SETIABAKTI 9 should be entered as **SETIABAKTI 9**. If you are searching for IKANO POWER CENTRE, just enter **IKANO**. You can search LOT 10 SHOPPING CENTRE by just entering LOT 10.

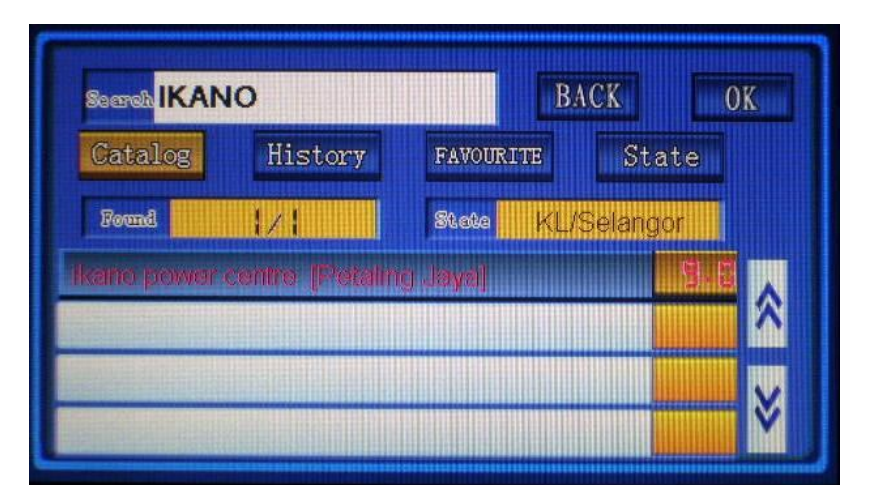

#### Note

Due to the character space limitation, some destinations are represented with abbreviation such as **BDR** for **BANDAR** 

#### TIP

If you are looking for a point where two roads meets, enter the first road name, then a '+' and the second road name.

#### For example:

If you are looking for an intersection between JALAN PERAK and JALAN P RAMLEE, key in **PERAK + P RAMLEE** 

| Search PER     | AK + P RAM      | ILEE B    | ACK       | OK |
|----------------|-----------------|-----------|-----------|----|
| Catalog        | History         | FAVOURITE | State     |    |
| Found          | 1/2             | State KL  | /Selangor | Ī  |
| perak, jh + p  | ramioe, jin (KL |           |           |    |
| perak, jln + p | ramlee, jin [KL | ]         |           | ^^ |
|                |                 |           | يسيبنا    | ×  |
|                |                 |           |           | Ň  |

# ΙΟΚΛΤΟΟ

Once a destination is selected, click *DESTINATION* to set the location as your destination. Then click *NAVIGATION* to start the navigation.

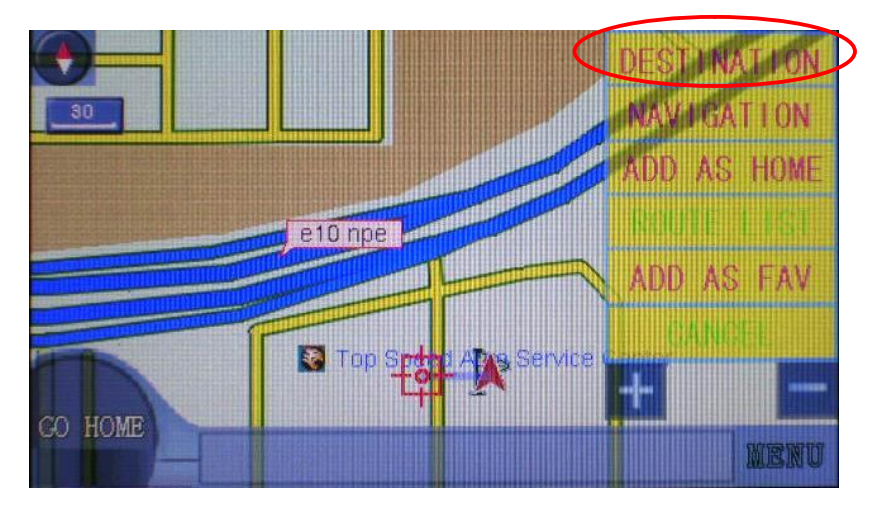

TIP

If you do not click *NAVIGATION* after clicking *DESTINATION*, the screen will still switch to navigation mode after a while.

#### CATALOG

The catalog stores all P.O.I.s by categories ie Street, Banks & Finance, Building, Car Services, Entertainment, F & B, Hotels & Apartments, Petrol Stations, Public Utilities, and Shopping for fast and easy searches. Customized P.O.I.s for Corporate customers will also be found in this catalog.

#### Search by Point of Interest (P.O.I)

From main menu, select *SEARCH*, then tap the *CATALOG* tab. Select your preferred P.O.I from the list. Then click OK key and the soft keyboard will appear. Next, enter the P.O.I name, for example "Sunway Pyramid" and click the OK key again.

| Search          |         | B         | NCK      | OK |
|-----------------|---------|-----------|----------|----|
| Catalog         | History | FAVOURITE | State    |    |
| Found           | 51×51   | Stete KL/ | Selangor |    |
| Petrol Station  | is      |           |          |    |
| Proton          |         |           |          |    |
| Public Utilitie | S       |           |          |    |
| Shopping        |         |           |          | Ŷ  |

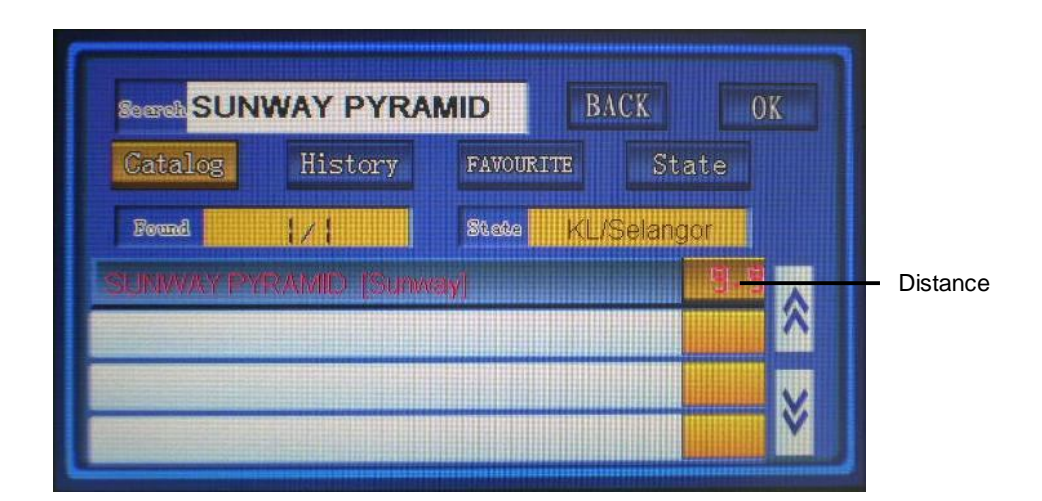

#### **Nearest P.O.I**

From main menu, select *SEARCH*, then tap the *CATALOG* tab. Select your preferred P.O.I from the list. Then click OK key twice and a screen similar to below will appear.

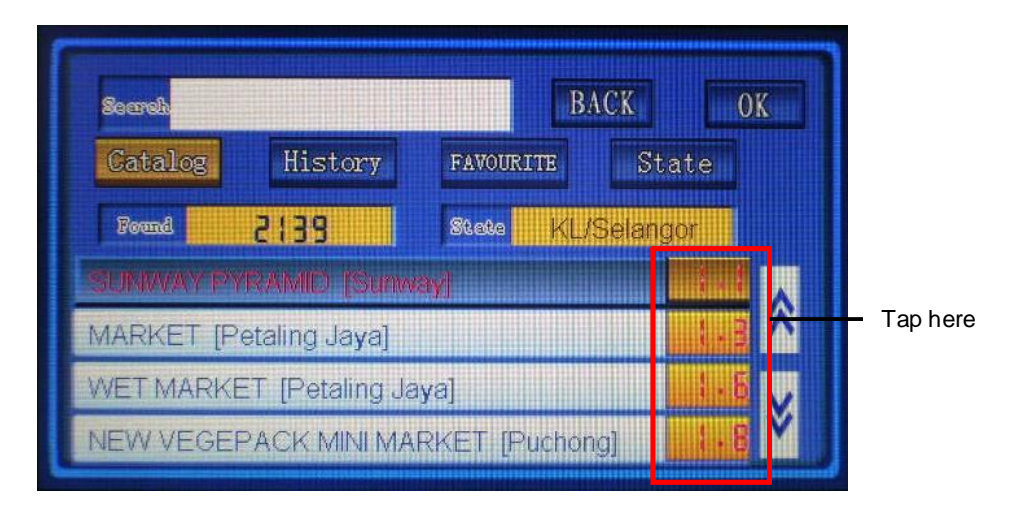

You can sort the distance of the selected P.O.Is in ascending or descending order from your current location by tapping the distance field in the list.

#### NOTE

If you miss a turn or accidentally take a wrong turn, the system will automatically re-route you to take the next best alternative route to your destination. Your GPS navigator comes with a powerful and fast re-routing feature.

#### HISTORY

#### To search from History listings

All searches done previously with the navigator will be saved in here. To retrieve, click *HISTORY* tab, and select the desired destination from the list by tapping the desired street name or P.O.I that you have previously searched and click OK key.

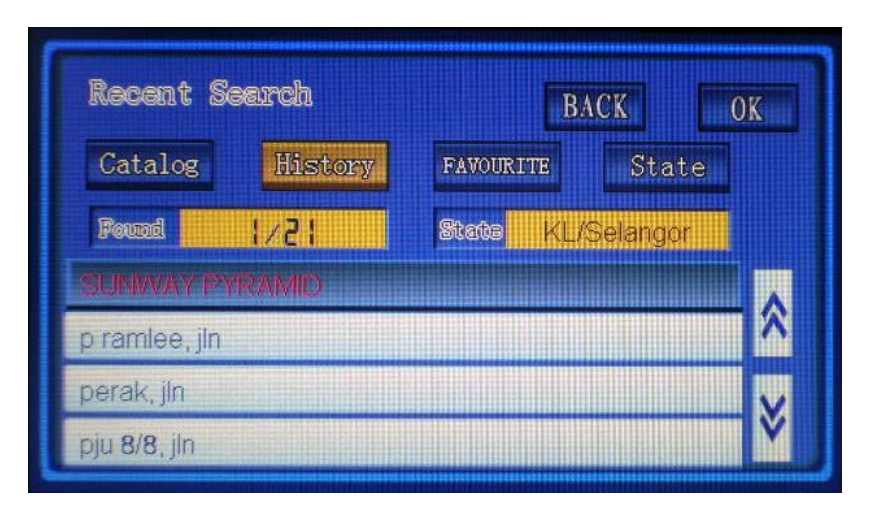

#### To delete from History listings

To delete a history destination, tap and hold at the destination you want to delete for 2 seconds and the screen below will appear. Select *YES* if you wish to delete or *NO* if you decide not to delete, by taping on the appropriate button.

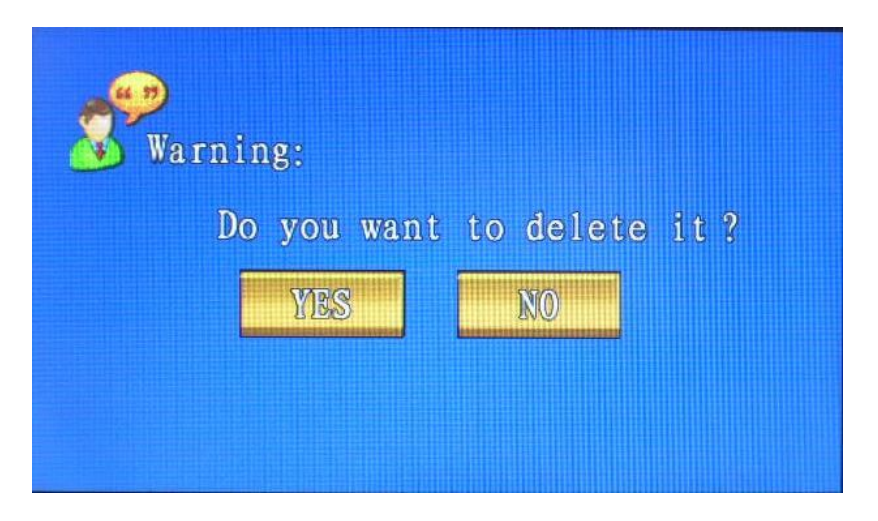

#### FAVOURITE

*FAVOURITE* tab is where you save all your personal destinations for easy retrieval in the future. To retrieve a saved favourite destination, click *FAVOURITE* tab and select the desire destination from the list.

#### To save as Favourite

To save a destination as favourite, tap the desired point at the navigation map screen. Select *ADD AS FAV* from the list of menu that appears on the right side of screen. Then, key in the description of the destination and telephone number, if any and click OK key.

| DESCRIPTION<br>DESCRIPTION<br>NAVIGATION<br>ADD AS HOME | Ne | me <mark>pj:</mark><br>el | s 7/19 | ), jin |   |   | ВА | CK | 0     | K |
|---------------------------------------------------------|----|---------------------------|--------|--------|---|---|----|----|-------|---|
| add as Fav                                              | 1  | 2                         | 3      | 4      | 5 | 6 | 7  | 8  | 9     | 0 |
|                                                         | Q  | W                         | E      | R      | Т | Y | U  |    | 0     | Р |
|                                                         | Α  | S                         | D      | F      | G | н | J  | K  | L     | 1 |
| NEWU                                                    | Ζ  | X                         | С      | V      | в | N | M  | ÷  | SPACE |   |

#### NOTE

The list of menu that appears on the right side of the screen "disappears" after a few seconds. To retrieve this menu bar, just simply tab the location on the screen again.

#### To retrieve a Favourite

To retrieve a saved favourite destination, tab at *FAVOURITE* and you will see that your selection is highlighted with the list of your saved favourite as shown below. You can tab at the desired destination appearing on the list and click OK key. Alternatively, you can tab at the space next to the "Search" key once and the soft keyboard will appear. Key in your desired saved favourite destination and click OK key.

| Socrah    |            | B.        | ACK      | OK       |
|-----------|------------|-----------|----------|----------|
| Catalog   | History    | FAVOURITE | State    |          |
| Found     | 1/4        | State KU  | Selangor |          |
| SUNWAY PY | RAMID      |           |          |          |
| NICOLE    |            |           |          |          |
| BANGSAR L | RT STATION |           |          | X        |
| DAVID     |            |           |          | <b>V</b> |

#### To delete or edit a Favourite destination

Tap and hold at the destination you intent to edit / delete for 2 seconds. A menu as below will appear, allowing you to either edit or delete a particular entry. You may also wish to cancel the function that you have selected.

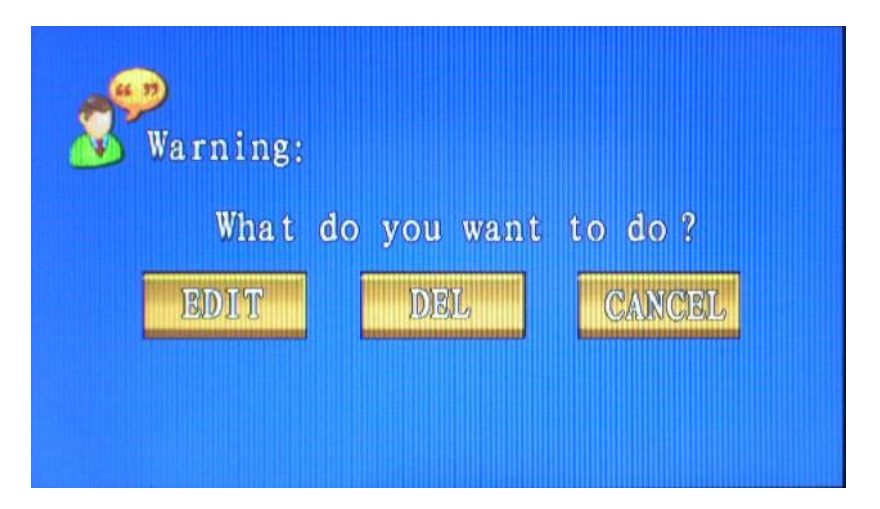

To edit, tap on *EDIT* and a screen will appear with the current saved favourite name and telephone number. Tap on the *name* or *Tel* to edit and click the OK key. To delete, tap on *DEL* and the saved favourite name will be deleted from the Favourite page.

#### STATE

#### Changing to a different State

You can change the current State to other State by clicking the *STATE* tab followed by the OK key. A list of all the States in Malaysia will appear as below. Tab on the preferred State and click OK key.

Once the preferred State is selected, you will only be able to select a street name or P.O.I destination from the State of your choice.

| State        |         | B         | ACK      | OK |
|--------------|---------|-----------|----------|----|
| Catalog      | History | FAVOURITE | State    |    |
| Found        | 1/14    | State KL/ | Selangor |    |
| Malaysia Jol | tor     |           |          |    |
| Malaysia Ke  | dah     |           |          |    |
| Malaysia Pe  | rak     |           |          | X  |
| Malaysia Sa  | bah     |           |          | Ý  |

#### Setting a destination as HOME and retrieving it.

You can set a location as home. This location may be your house, office or any place that you go most often. By setting it as home, you can just click the *Go Home* icon in the future and the navigator will guide you to the destination.

#### WARNING!

We would like to highlight that setting your house address as "HOME" may put you at the risk of allowing unscrupulous person/s to get to your house in the event that your device is stolen.

To set a location as home:

- 1) Search the location by keying in the desired street name or P.O.I at the Search page. When the location appears on the map screen, select *ADD AS HOME* from the list of menu that appears on the right side of screen. Tab *YES* if you wish to add as home address or tab *NO* if you wish to cancel the function.
- 2) Alternatively, you can tab your desired location on the map screen and select *ADD AS HOME.*

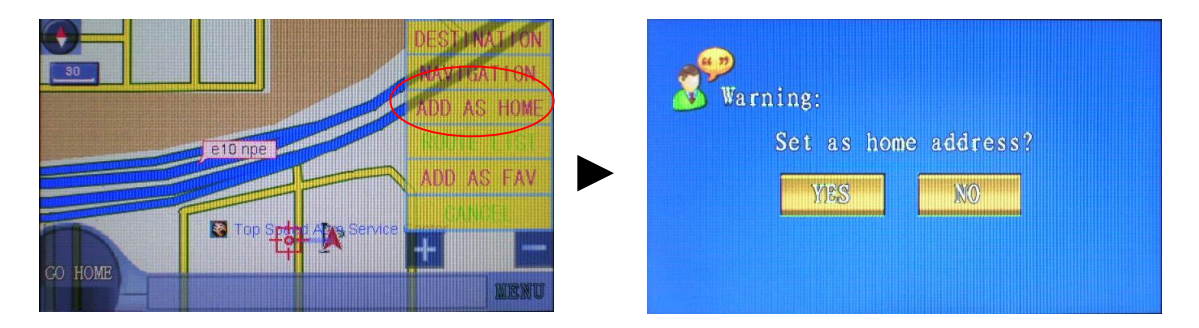

If you save a new location as home, the old home location will be replaced.

#### To view ROUTE LIST.

When you set a destination, the navigator allows you to view the list of road that you will use from your starting point to destination. The length of the road that you will use on a particular road will also be displayed in red.

You will be able to view the route list once the destination is set, by selecting *ROUTE LIST* from the list of menu that appears on the right side of screen.

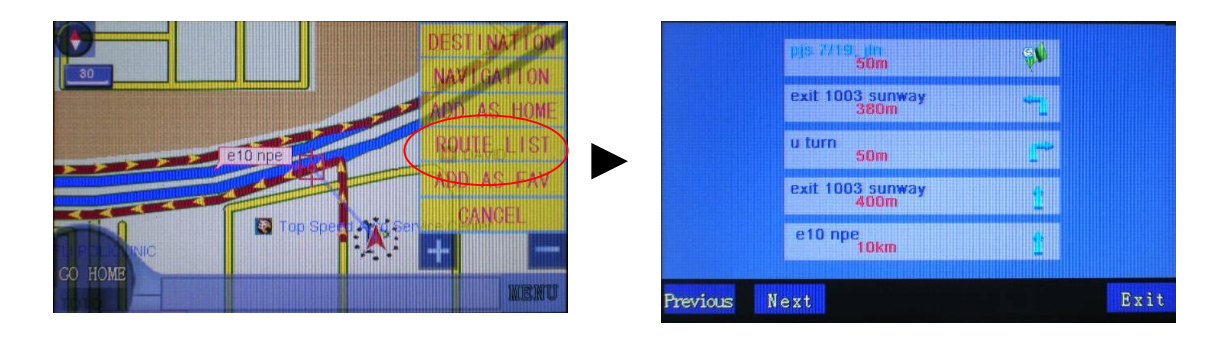

## **MAP SETTING**

To use Map Setting functions, tab *MAP SETTING* at Main Menu.

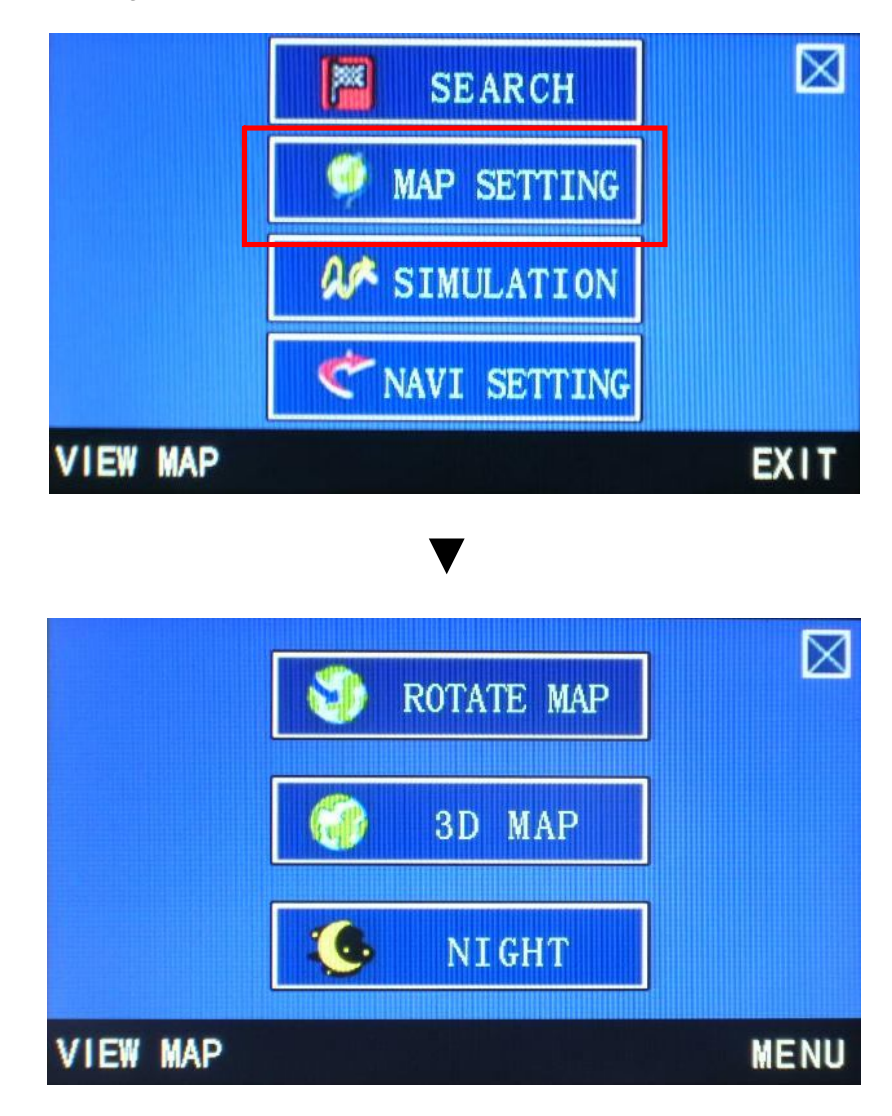

#### NOTE

The features currently in used are "hidden". The above screen means the current settings are Rotate Car, 2D Map and Day mode. Tap on Rotate Map now means this feature is chosen and Rotate Car will appear on screen instead.

#### **ROTATE CAR / ROTATE MAP**

To switch between Rotate Car and Rotate Map.

If you choose Rotate Map: the map will rotate and the car will point always upward.

If you choose Rotate Car: the system will keep the upward direction to North, the car orientation will change accordingly to this direction.

The default is "Rotate Map".

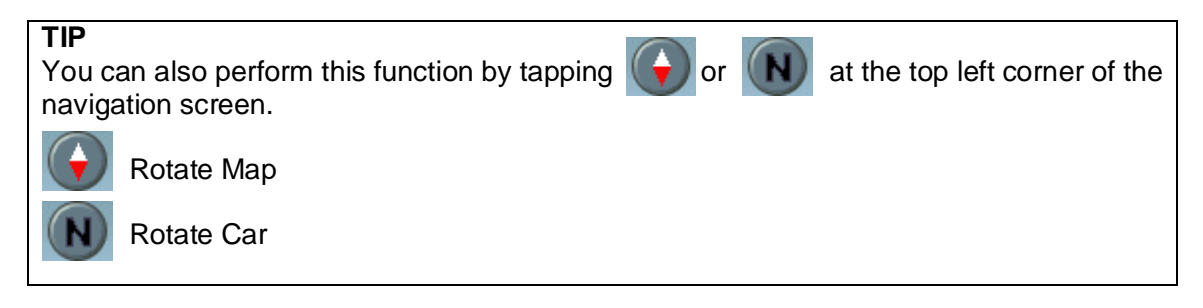

#### 2D MAP / 3D MAP

To switch map image between 2D and 3D.

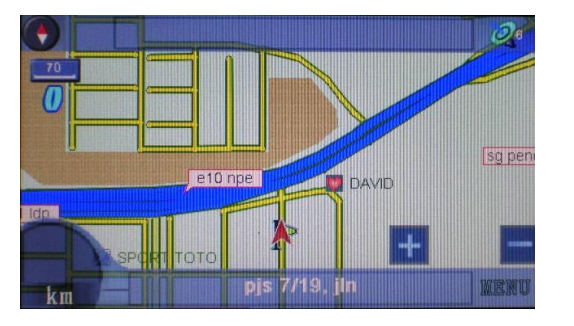

2D Map

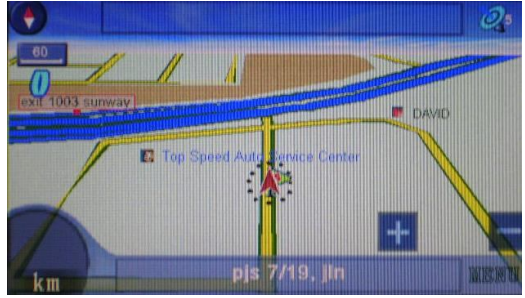

3D Map

#### DAY / NIGHT MODE

This function will allow you to select between Day or Night mode. If a particular mode is selected, the map will display the selected mode respectively.

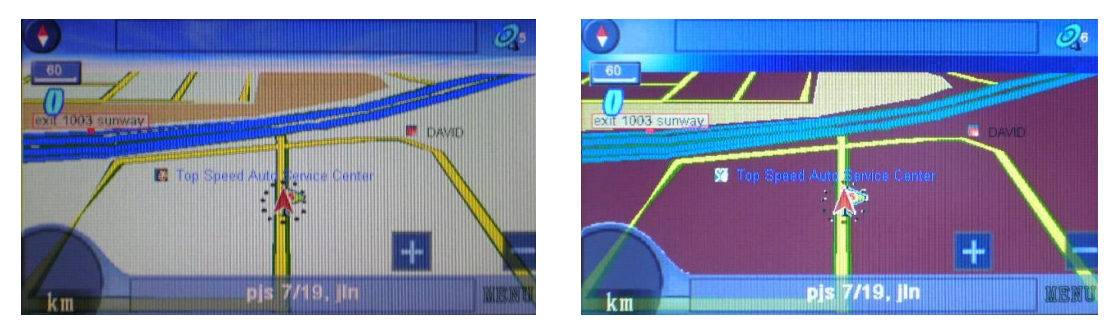

Day Mode

Night Mode

## SIMULATION

To use Simulation functions, tab SIMULATION at Main Menu.

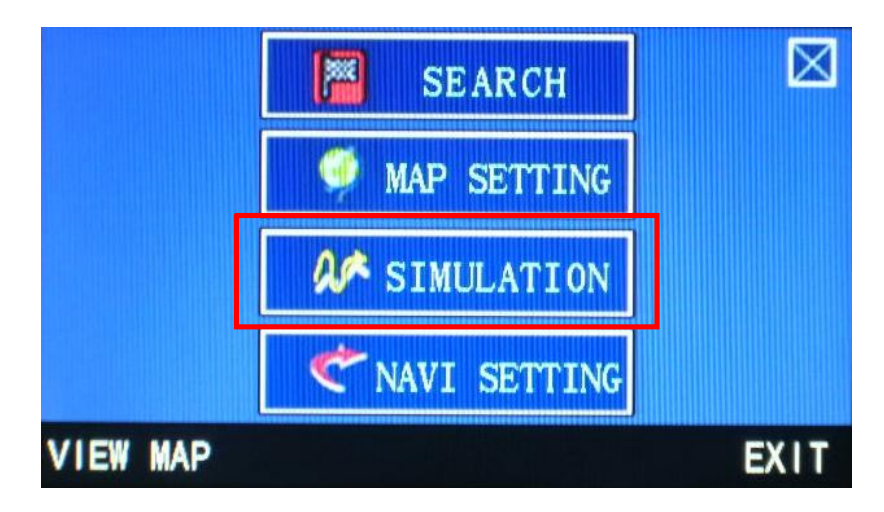

#### Performing Simulation

To perform a simulation, you will need to set the start point and the destination. To set start point, click *SEARCH* and search the starting point location. Once the starting point has been identified, click *START POINT*. Then, repeat the process for destination. Click *DESTINATION* when the search has been done. To start simulation, click *START SIM*.

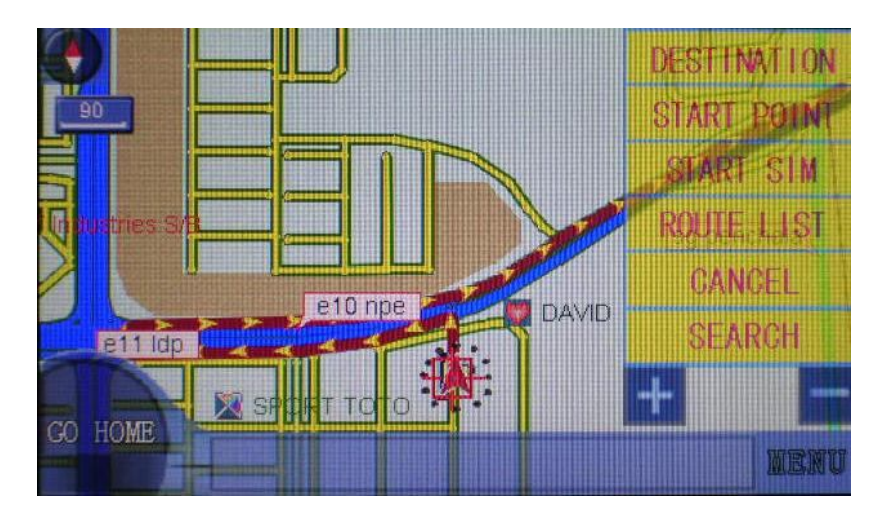

#### TIP

Remember to click CANCEL every time before you start a new simulation.

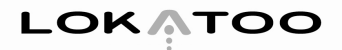

## **NAVI SETTING**

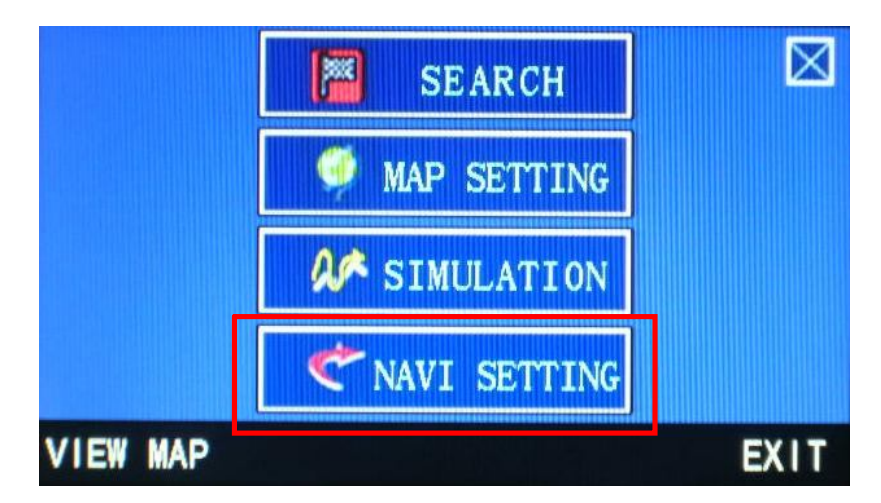

To use Navi Setting functions, tab NAVI SETTING at Main Menu.

#### **ROUTE OPTION**

You can choose your preferred type of route to reach your destination.

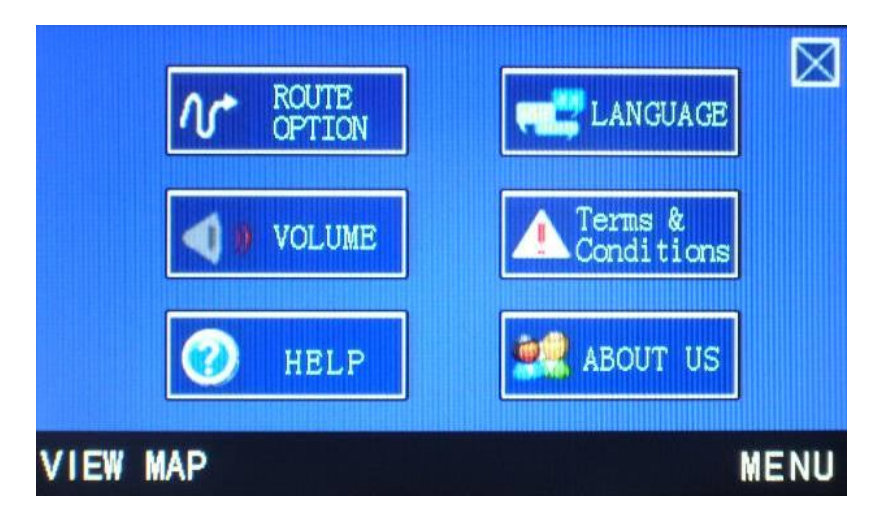

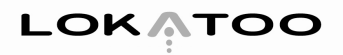

EXPRESSWAY MIN DISTANCE MIN TIME MIN TIME VIEW MAP MAN MIN TIME MIN TIME MIN TIME MIN TIME

Upon clicking Route Option, the following options will appear:

- EXPRESSWAY -The navigator will choose expressway as the main route,<br/>followed by other classes of road to construct the best<br/>route to your desired destination.COMMON ROAD -The navigator will use roads preferred by the User (this will<br/>be stored by the navigator based on the route the User
- MIN DISTANCE The navigator will consider all classes of roads and calculate the shortest distance by KM to construct the best
- MIN TIME -<br/>(Default setting)The navigator will consider all classes of roads and<br/>calculate the shortest time needed to construct the best<br/>route to your desired destination.

route to your desired destination.

NO EXPRESSWAY - The navigator will choose other classes of routes except expressway to construct the best route to your desired destination.

#### LANGUAGE

The language function allows you to select your preferred language. There are 3 languages to be selected from, namely English, B.Melayu and Chinese. When a language is being selected, the interface and voice instruction will be changed accordingly to the language selected.

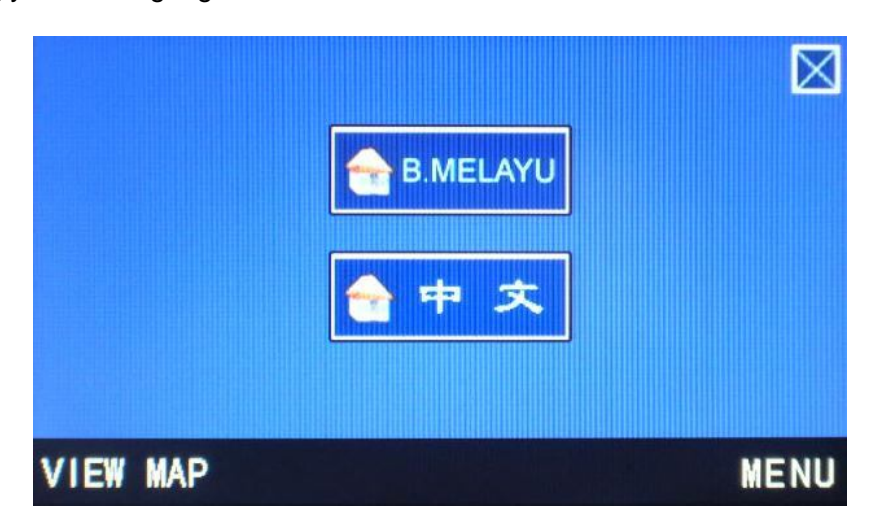

#### VOLUME

To adjust the system volume level, Press + to increase and - to decrease the volume level.

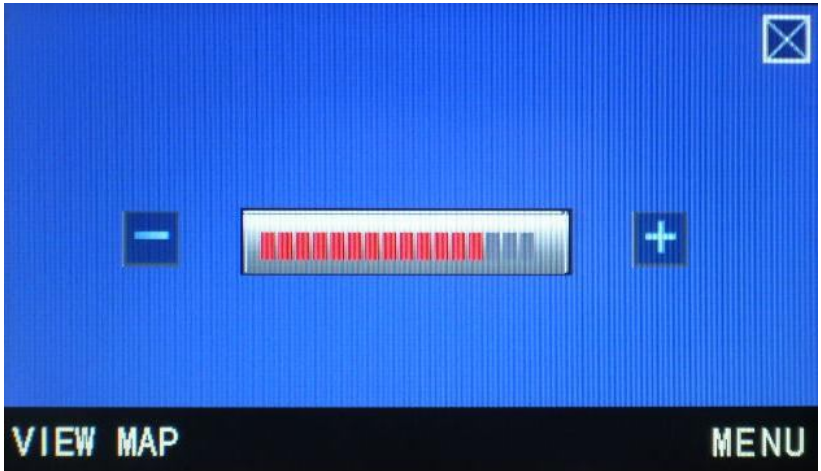

#### **TERMS & CONDITIONS**

The Terms and Conditions of the navigator's usage are stored herein. A copy of the Terms and Conditions can also be found at the beginning pages of this manual.

#### HELP

Provide quick and brief instruction on how to use the navigator.

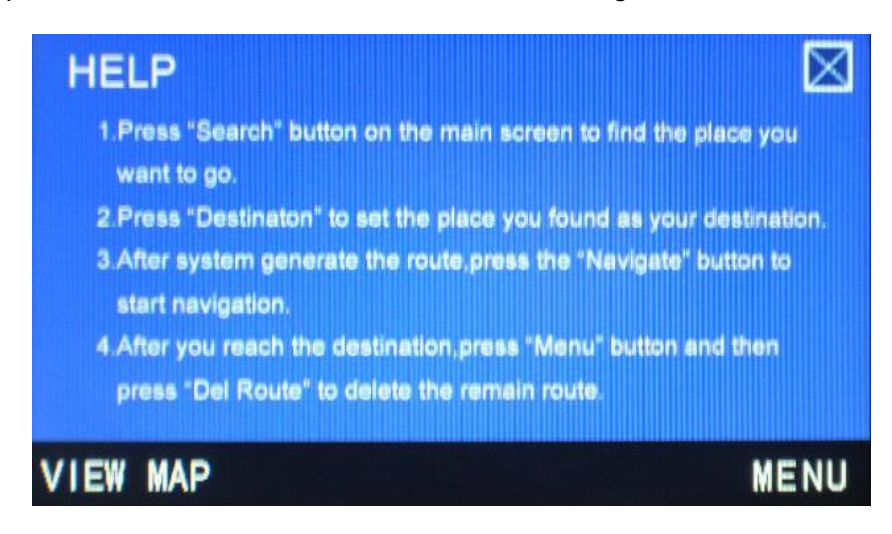

#### ABOUT US

This icon will display the map, software and voice version of the navigator.

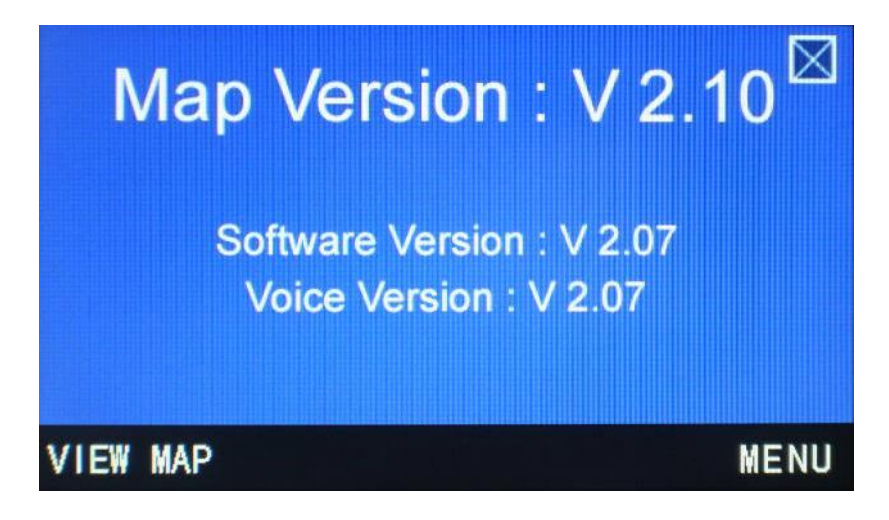

## TROUBLESHOOTING

- Program stops responding when using it. Press reset button at the back of the navigator and re-launch the navigation software.
- My search is returning too many results. Try performing a search by entering the most unique part of the keyword, for eg. IKANO for Ikano Power Centre.
- The location shown in the navigator does not reflect my true current location.

Check if the navigator is lock on to GPS satellite. You will need at least 3 satellites to be locked on. Fourth satellite is needed to identify your altitude.

Voice guidance is not audible when navigating. Check the volume control of the navigator.

#### The navigation software cannot be launched.

- 1. Check the condition of the SD card. Change the SD card if it is damaged.
- 2. Check the SD card for viruses. If the SD card is infected by virus, format it and copy the software from the CD provided.

#### **RESTORING SD CARD CONTENTS FROM CD ROM**

If your navigator experiencing irregularity in operation or is infected by viruses, please perform a SD card restore from the CD ROM.

- 1. Switch on the navigator and connect it to your computer using USB cable.
- 2. Once connected, the following screen will appear for model A900 and A1000 series.

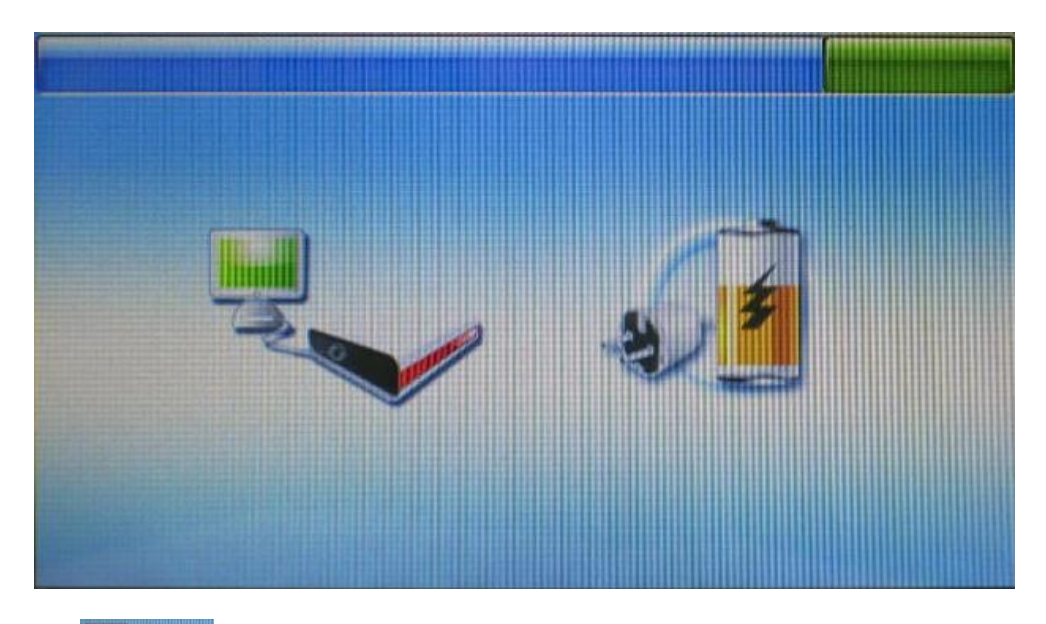

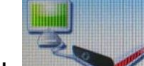

Click to gain access to the navigator's storage drives.

(This screen will disappear in a few seconds and the navigator will switch to charging mode. To display this screen again, unplug the USB cable and plug it back to the navigator again)

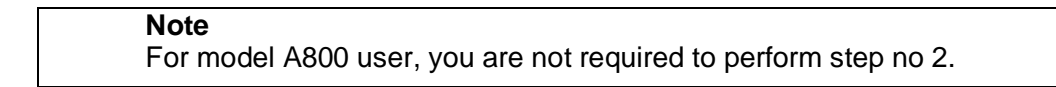

3. Alternatively, you can remove the SD card from the navigator and insert to a card reader.

4. Double click "My Computer". Right click the SD card drive and select "Format..." as shown below.

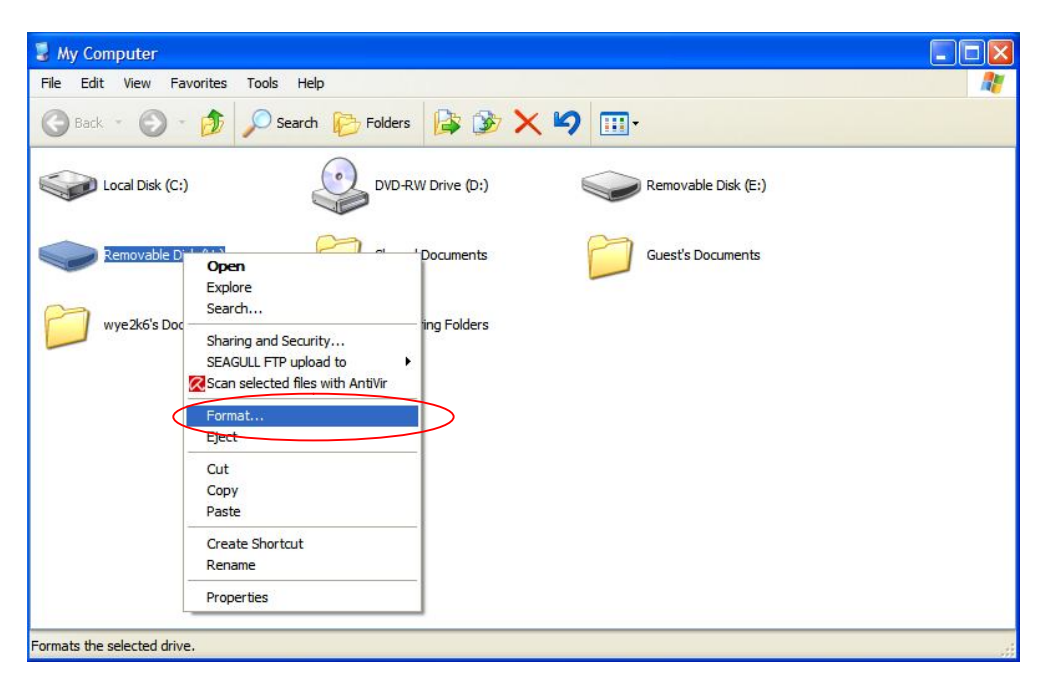

5. Under "File system", select "FAT" and click "Start" to format the SD card.

| 3 My Computer                       |                                                  |             |
|-------------------------------------|--------------------------------------------------|-------------|
| File Edit View Favorites Tools Help |                                                  | A.          |
| 🕞 Back 🔹 🕥 🔹 🏂 🔎 Search             | Folders 🕼 🏂 🗙 🎝 🛄-                               |             |
| Local Disk (C:)                     | Format Removable Disk (H:) ?X<br>Vable Disk (E:) |             |
| Removable Disk (H:)                 | 971 MB S Socuments                               |             |
| wye2k6's Documents                  | Allocation unit size                             |             |
|                                     | Volume label                                     |             |
|                                     | Format options                                   |             |
|                                     | Quick Format                                     |             |
|                                     | Create an MS-DOS startup disk                    |             |
|                                     |                                                  |             |
|                                     |                                                  |             |
|                                     | Start Close                                      |             |
| 1 objects selected                  |                                                  | My Computer |

#### Note

Formatting the SD card will wipe out all files stored in the card. Please backup all important files before formatting it.

6. Insert the CD-ROM to the CD drive and double click "My Computer". Then, access the CD-ROM by double clicking its icon.

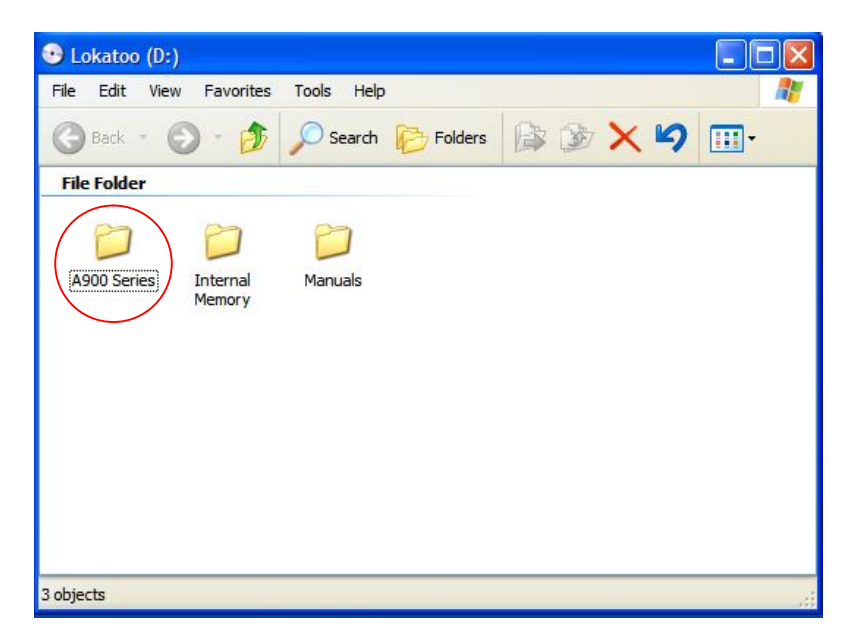

- 7. Double click the folder "A900 & A1000 Series" (or A800 for the A800 model owner).
- 8. Highlight all the contents in the folder. Right click and select "Copy" from the menu.

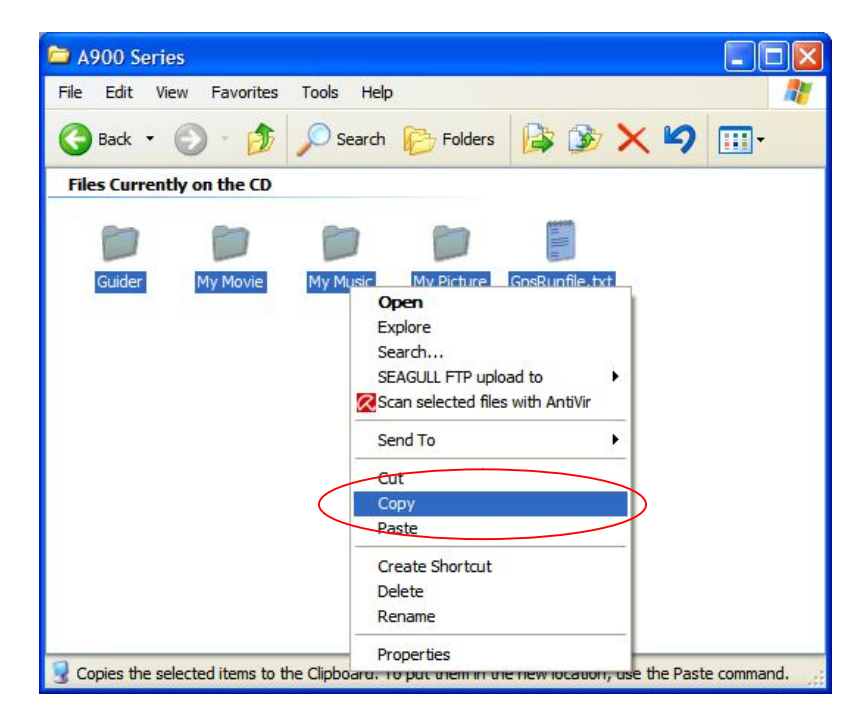

9. Double click "My Computer". Right click the SD card drive and select "Paste" to copy the contents to the SD card from the CD.

| 3 My Computer                                                                                                    |                     |
|----------------------------------------------------------------------------------------------------|---------------------|
| File Edit View Favorites Tools Help                                                                                                    |                     |
| 🔇 Back - 🜔 - 🏂 🔎 Search 🌔 Folders 📴 🎲 🗙 崎 🖽                                                                                                    | ]•                  |
| Local Disk (C:)                                                                                                    | Removable Disk (E:) |
| Removable Disk (H) Shared Documents   Open Explore   Search y Sharing Folders   Sharing and Security SEAGULL FTP upload to   Scan selected files with AntiVir   Format   Eject   Cut   Cepty   Paste   Create Shortnut | Guest's Documents   |
| Rename<br>Properties                                                                                                    |                     |
| Inserts the items you have copied or cut into the selected location.                                                                                                    |                     |

10. Once the copying process is done, remove the CD-ROM from the drive and disconnect the USB cable from the navigator and computer (or remove SD card from card reader). To disconnect the USB cable (or remove the SD card), click "Safety Remove Hardware" icon and select "Safety remove USB Mass Storage Device – Drives(X:, X:) as shown below.

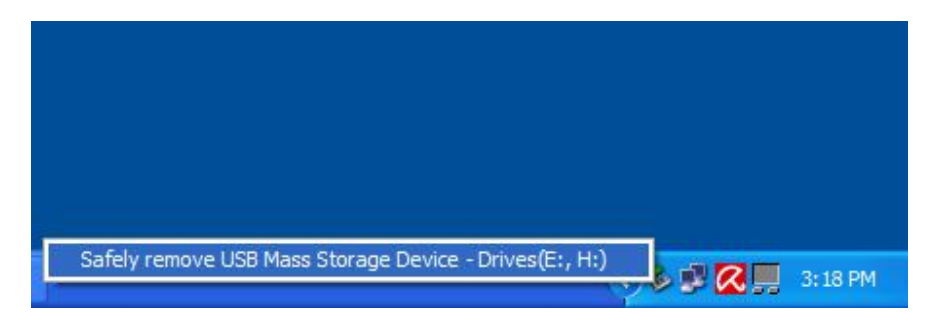

11. Click "Navigation" at the navigator and the following screen will appear.

| Enter Activation Code He               | re       |      |
|----------------------------------------|----------|------|
|                                        |          |      |
| rUnit IDs                              |          |      |
| XXXXXXXXXXXXXXXXXXXXXXXXXXXXXXXXXXXXXX |          |      |
| XXXXXXXXXXXXXXXXXXXXXXXXXXXXXXXXXXXXXX |          |      |
| Input Panel                            | Activate | Exit |

10. Call 1-800-88-0308 to request for activation code.

## INDEX

Α

Altitude 9, 30

## В

**C** Catalog 14, 15

**D** Day 22, 24

E Expressway 27

**F** Favourite 17, 18

**G** GPS 6, 9, 10, 15, 30

# H

Help 29 History 16

#### 

J

## Κ

L Language 28

#### Μ

Menu 8, 10, 11, 14, 15, 17, 18, 20, 21, 22, 25, 26, 33

## Ν

Navi 26 Navigating 30 Navigation 7, 9, 10, 13, 17, 23, 27, 30, 35 Navigator 6, 9, 15, 16, 20, 21, 27, 28, 29, 30, 31, 34, 35 Night 24

## 0

**P** P.O.I 11,12, 14, 15, 16, 19, 20

## Q

**R** Rotate 22, 23 Route 10, 15, 21, 26, 27

## S

Satellite 9, 30 Search 9, 11, 12, 14, 15, 16, 18, 20, 25, 30 Setting 6, 20, 22, 26 Simulation 25 State 19

## Т

Terms & Conditions 7, 28

## U

V Volume 28, 30

W

Χ

Y

Ζ

**1 – 9** 2D 22, 23 3D 23

For the latest version of this manual, please visit <u>www.lokatoo.com</u>